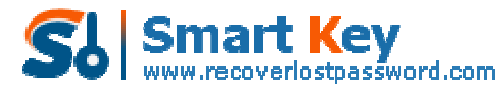

Easily Reset/recover/remove lost or forgotten passwords for Windows, PDF, Office, RAR, MSN ...

The whole process of recovering SQL password

Step1. Load master .mdf file

Step2. Choose password forgotten account

Step3. Enter new password

**Step1:** Download <u>SQL Password Recovery</u> and install it on your PC. In the interface, click "open" to load mater .mdf file.

Select your file in the Open File window and click "Open".

|                   |                 | - ×                                                                                                    |
|-------------------|-----------------|----------------------------------------------------------------------------------------------------|
|                   |                 |                                                                                                    |
| ow 🖄 Register 🚺 A | bout 🕜 Help     |                                                                                                    |
| 1 SQL Password Re | covery          |                                                                                                    |
|                   |                 | Open                                                                                                    |
| User Name         | Password        |                                                                                                    |
|                   |                 |                                                                                                    |
|                   |                 |                                                                                                    |
|                   |                 |                                                                                                    |
|                   |                 |                                                                                                    |
|                   |                 |                                                                                                    |
| 4                 |                 | 2                                                                                                    |
|                   | Change Password |                                                                                                    |
| Status: Ready!    |                 |                                                                                                    |
|                   | ow Negister A   | ow  Pregister      SQL Password Recovery     User Name     Password     User Name     Password     Change Password |

**Step2:** Select password forgotten account and then click "Change Password" to modify password.

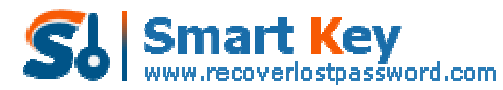

Easily Reset/recover/remove lost or forgotten passwords for Windows, PDF, Office, RAR, MSN ...

| Quel: Start                                                                                                    | SQL Password Recovery                                                                                                    |                                                                               |      |
|----------------------------------------------------------------------------------------------------|----------------------------------------------------------------------------------------------------|-------------------------------------------------------------------------------|------|
| File Password Recovery                                                                                                    | C:\sqljmaster2008.mdf                                                                                                    |                                                                               | Open |
| Email and Internet Browser     Password Recovery                                                                                                    | User Name                                                                                                    | Password                                                                      |      |
| M and Asterisk Password<br>Recovery     Access and MS SQL master<br>Recovery     Windows Password Recovery                                          | sa<br>public<br>sysadmin<br>securityadmin<br>serveradmin<br>setupadmin<br>processadmin<br>diskadmin<br>discreator<br>bulkadmin                                                                                                    | Empty<br>Empty<br>Empty<br>Empty<br>Empty<br>Empty<br>Empty<br>Empty<br>Empty |      |
| Details<br>Click "open" to load in the locked<br>SQL file, select an attack type and set the<br>related setting, click the "Start" to get<br>result | ##MD_SQLReplcationSigningCertificate##<br>##MS_SQLAuthenticatorCertificate##<br>##MS_PolicySigningCertificate##<br>##MS_SmcExtendedSigningCertificate##<br>##Agent XPS##<br>##SQL Mail XPs##<br>##Dotabase Mail XPs##<br>##SMO and DMO XPs## | Empty<br>Empty<br>Empty<br>Empty<br>Empty<br>Empty<br>Empty<br>Empty<br>Empty |      |
| L                                                                                                    | <u>&lt;</u>                                                                                                    | 18                                                                            | 3    |

**Note:** You will see all user names listed with their passwords showing unknown or empty.

Unknown means you have a password for the username, but you lost it.

**Empty** means you do not have a password for the username, you can login without password.

Step3: Enter new password and click "Ok" to finish modification.

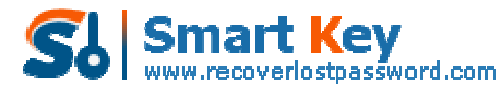

Easily Reset/recover/remove lost or forgotten passwords for Windows, PDF, Office, RAR, MSN ...

| Ele Help                                                                                                    |                                                                                                    |                                                                      |  |
|----------------------------------------------------------------------------------------------------|----------------------------------------------------------------------------------------------------|----------------------------------------------------------------------|--|
| Ould Start                                                                                                    | w 관 Register 🕕 About 🕜 Hel                                                                                                    | 2                                                                    |  |
| File Password Recovery                                                                                                    | C:\sql\master2008.mdf                                                                                                    | Open                                                                 |  |
| Email and Internet Browser<br>Password Recovery                                                                                                   | User Name                                                                                                    | Password                                                             |  |
| M and Asterisk Password<br>Recovery Access and MS SQL master<br>Recovery Windows Password Recovery                                                | sa<br>public<br>syst<br>sec 12 Combined<br>set Modified successfully<br>prod<br>disk<br>door<br>bulk                                                                                                    | Empty                                                                |  |
| Details<br>Click "open" to load in the locked<br>SQL file, select an attack type and set the<br>elated setting, click the "Start" to get<br>esuit | ##PS_SQLAuthenticatorCertificate##<br>##MS_SQLAuthenticatorCertificate##<br>##MS_PolicySigningCertificate##<br>##MS_SmcExtendedSigningCertificate##<br>##Agent XPs##<br>##SQL Mai XPs##<br>##Dotabase Mail XPs##<br>##SMO and DMO XPs## | Empty<br>Empty<br>Empty<br>Empty<br>Empty<br>Empty<br>Empty<br>Empty |  |
|                                                                                                    | Chang                                                                                                    | e Password                                                           |  |

Know more about SQL Password Recovery Guide from: http://www.recoverlostpassword.com/products/how to use sqlpr.html